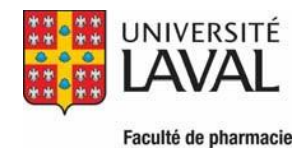

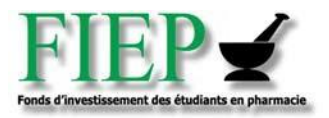

## **Procédure – Enregistrement de la licence SPSS version 25**

- Vous devez au préalable avoir téléchargé et installé sur votre appareil la version d'essai : <u>MAC</u> ou <u>PC</u>. Ces fichiers se trouvent sur un serveur de l'Université Laval et vous devez être sur le campus ou l'accéder par voie de VPN.
- 2. Cette licence temporaire est d'une durée de 14 jours.
- 3. Pour officialiser votre licence, il suffit d'effectuer <u>cette procédure</u>. Cette opération ne peut se faire à distance.
- 4. Une fois activée, vous devrez être reliés à Internet et au réseau de l'Université Laval par voie de VPN pour accéder à la licence (<u>https://www.dti.ulaval.ca/connexion-au-reseau-de-lul/reseau-distance</u>).
- 5. Pour toute demande d'aide : <u>aide@pha.ulaval.ca</u>